## The Beauty in Languages

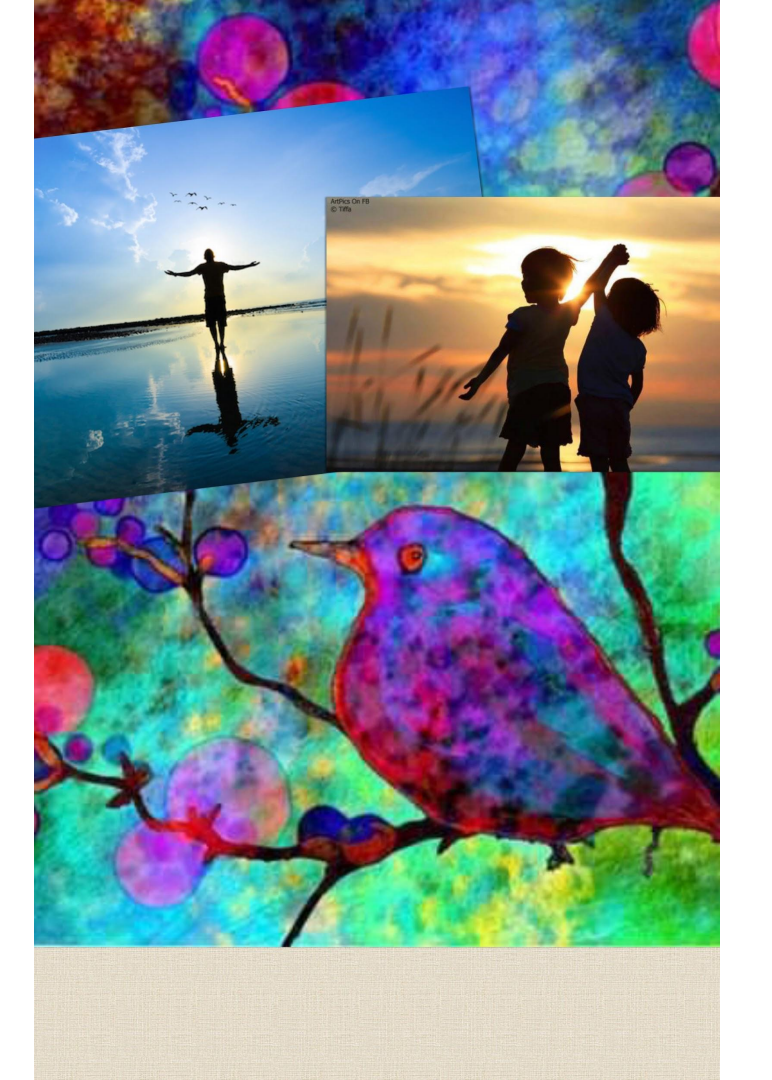

#### by Ruth B. Shields

### Instructions to the Group

Choose the most tech savvy person in your group, and have them open this file and share their screen with everyone in your "Breakout Room."

To share your screen inside your Breakout Room:

- 1. Hover your cursor over the bottom center of the Zoom screen.
- 2. Click "Share Screen".
- 3. A window will open up with "Desktop 1" highlighted.
- 4. Towards the bottom right corner of that window, click "Share".

# What distinguishes Activities from anything else?

Use the next 3 collages to explore this together

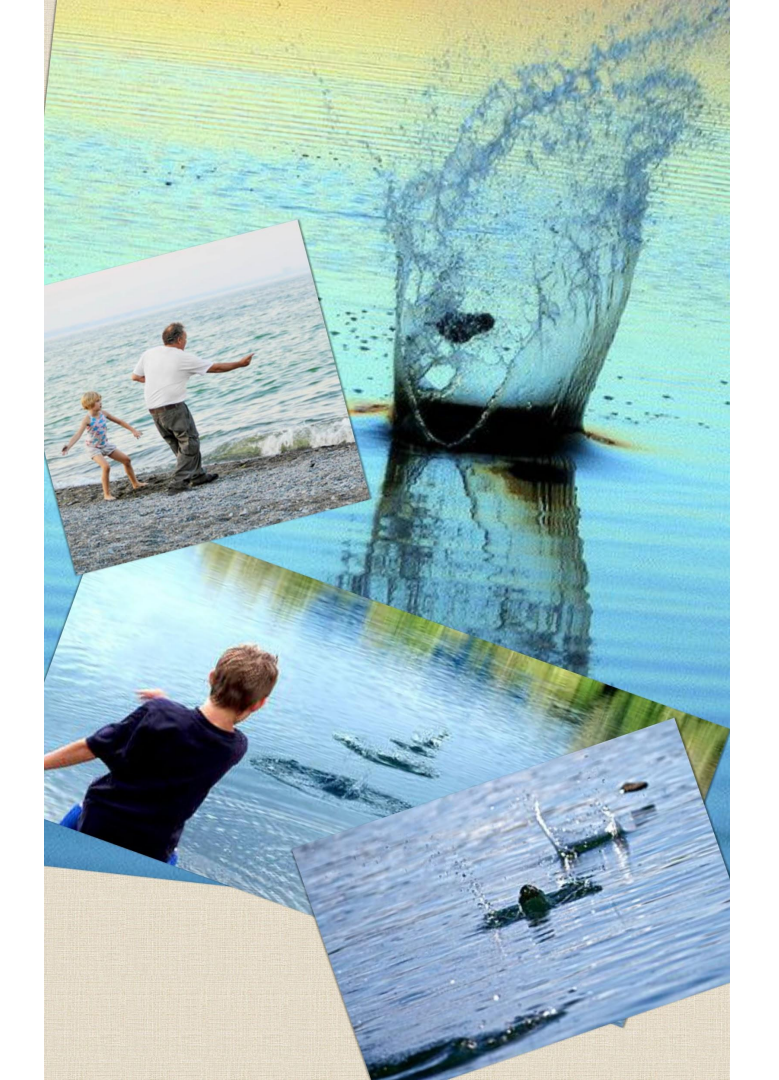

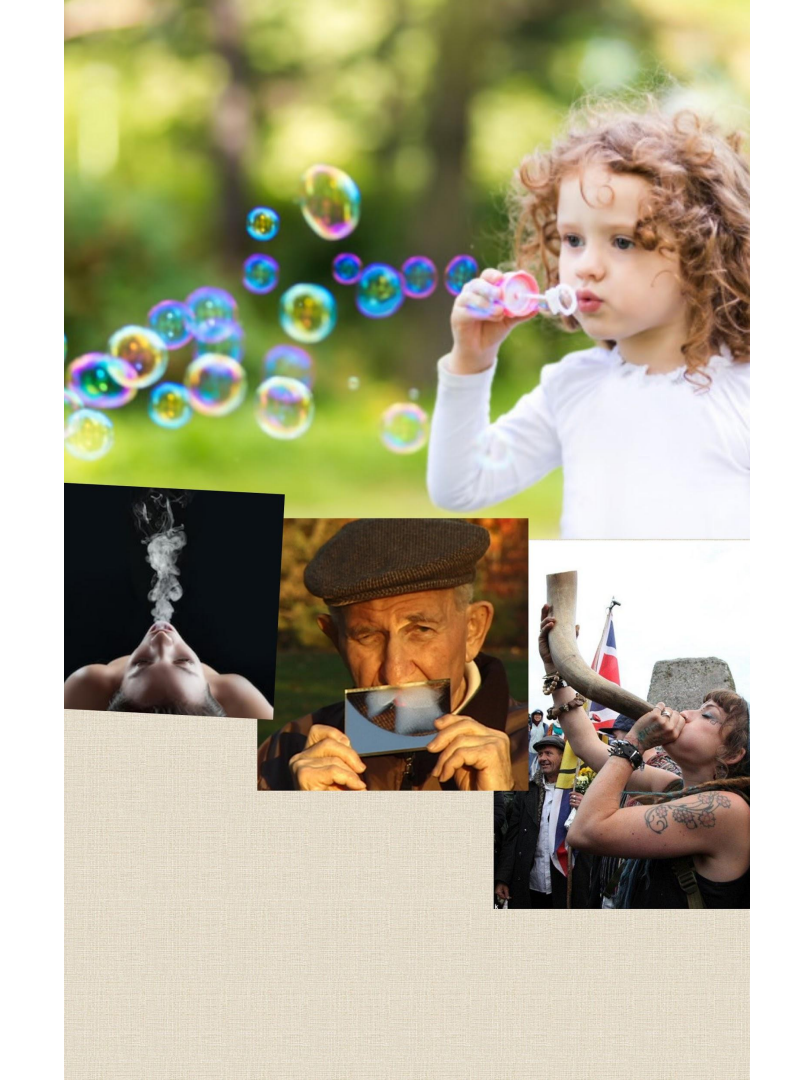

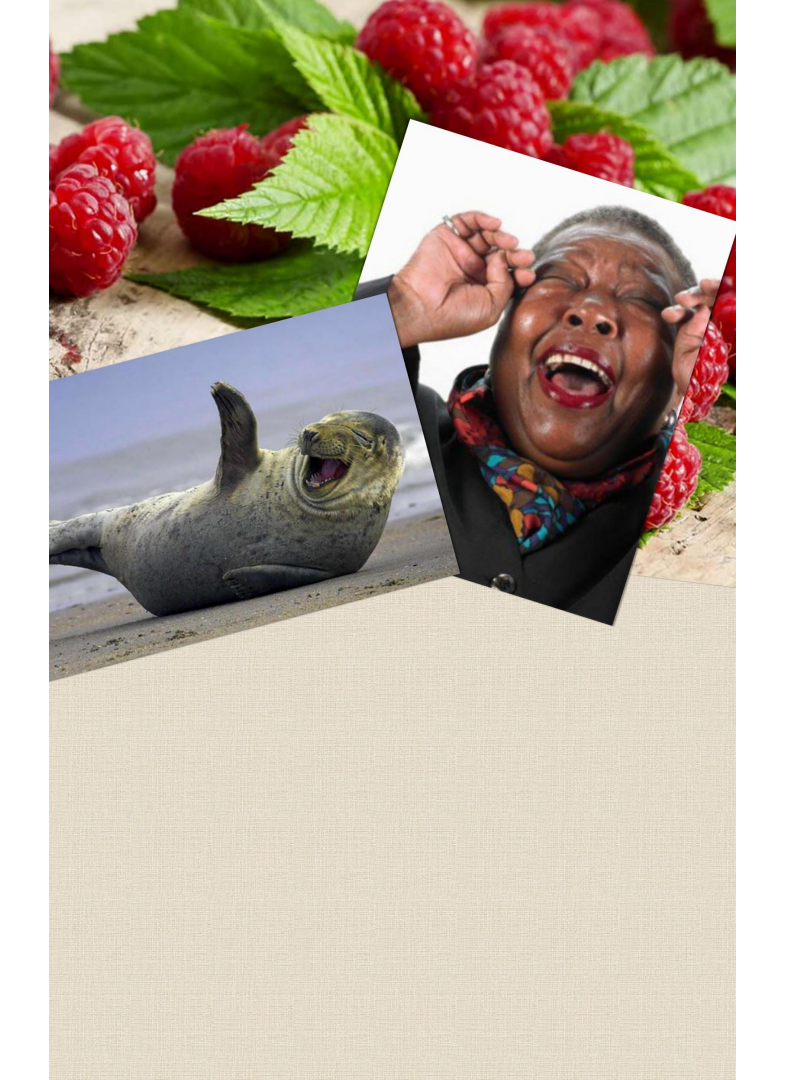

#### **Return to Main Room**

As a group:

### Pick ONE of the 3 Activities to play with for the rest of this Workshop

#### With regard to the Activity you chose:

# What Participants are involved in that Activity?

#### **Return to Main Room**

## With regard to the Activity you chose and its Participants:

What are all the questions people might ask each other about this Activity and its Participants?

#### **Return to Main Room**